# 一、請購單登錄

#### 1.點選"請購單"

| ◆ ● ● https://accounting.moe.gov.tw/main_pag     ● 地方教育發展基金成立附屬單×     ◆ ● ● ● ● ● ● ● ● ● ● ● ● ● ● ● ● ●                                  | ge.aspx                                                                                                    | × ≜ (                                                                                                    | ひ 搜尋                                                                                            | –<br>م                                                                        | □ ×<br>·                             |
|----------------------------------------------------------------------------------------------------|----------------------------------------------------------------------------------------------------|----------------------------------------------------------------------------------------------------|-------------------------------------------------------------------------------------------------|-------------------------------------------------------------------------------|--------------------------------------|
|                                                                                                    | 育發展基金會                                                                                                    | 计资机器                                                                                                    | 条统                                                                                              |                                                                               | 登田                                   |
| 預算管理         ③ 簽證管理         《簽證用》請購單         《簽證用》請購單         《簽證用》請購單         《簽證用》請購單         《簽證用》請購單         》 許愚公告管理系統         ● 下載專區 | <b>請勝學主念 查 詢 選 項</b> ④<br>軍號: 00001 ~ 999999 日期: 11<br>摘要: 關鍵字查詢(限20字內)         ④全部 ○已核淮 ○未核淮<br>• 全部 ○已核淮 ○未核淮<br>建 蒙 請 聯 單<br>年度: 11 | <ul> <li>111年度 高雄市</li> <li>1/01/01 @~ 111/12/31</li> <li>①全部 ○已結案 ●</li> <li>請選擇單號</li> <li>              i請選擇單號      </li> </ul> | 高雄市立中正高級工業<br><ul> <li>              嚴證數: 查      </li> <li>             大結案         </li> </ul> | <ul> <li>職業學校 呂世政 20:</li> <li>創全部</li> <li>重調送出</li> <li>▼ 振襲製諸購單</li> </ul> | 22/3/26                              |
|                                                                                                    |                                                                                                    | 月 摘要 <sup>灸</sup><br>退還110年11<br>月~111年1月                                                                                          | 资證數 請購金額                                                                                        | 剩餘金額 是否核准                                                                     | 是否結案<br><sup>●</sup> 175% ▼<br>11:12 |

### 2. 選取"新增請購單"項

- 3. 摘要登打:"付在校生技檢用郵資"
- 4. 細目備註:"不足由\*\*\*匀支"或不登打

| ↓讀購單明細表 - Internet Explorer                                                                                                    | _              | - 0                   | × |
|----------------------------------------------------------------------------------------------------|----------------|-----------------------|---|
| Interpretation of the second second secon |                | B.                    |   |
| 请購學主表詞                                                                                                    | 7              |                       |   |
| 請購單 <mark>代:</mark> 請購日期: <mark>111/03/26                                    </mark>                                                                                                    |                |                       |   |
| 簽證書   異動日期: 異動人員:                                                                                                    |                |                       |   |
| 商要:                                                                                                    |                |                       |   |
| 付在校生技檢用郵資<br>夏新摘要至明細                                                                                                    |                |                       |   |
| <b>田日催計:</b>   經費不足由***匀支                                                                                                    |                |                       |   |
| 世纪已播注内容會顯示於請購單列印的備註,字數不可超過197字。)                                                                                                    |                |                       |   |
|                                                                                                    |                |                       |   |
| 「新僧諸講細項」                                                                                                    |                |                       |   |
| 請購單明細表電                                                                                                    |                |                       |   |
|                                                                                                    |                |                       |   |
| 与未建立任何資料                                                                                                    |                |                       |   |
|                                                                                                    |                |                       |   |
|                                                                                                    |                |                       | > |
| 🖷 📶 📀 🧭 🖬 🐂 😨 📲 🔷 \land 🗠 🐿 🖫 🐠                                                                                                    | 英 <sub>2</sub> | 上午 11:18<br>2022/3/26 | 5 |

#### 5.往下拉畫面開始登打請購單内容

**"不要"**新增請購細項→登打"科子目"

#### (1) 可用科目 → 2123

#### (2) 列出與上方科目相關聯之子目 空格打勾

#### (3) 點選 篩選資料

 *i*請購單明細表 - Internet Explorer ٥ \_  $\times$ https://accounting.moe.gov.tw/snd\_voucher\_system\_pr\_voucher\_edit.aspx ^ 請購單號: 請購單 秋號: 001 2123 **2123**  應付代收款 V 可用科目: 210203 應付 會計報表適用科目: 《請選擇》 子目: 與上方科目相關聯之子 ✔列 統計註記: 《請選擇》 ~ 《請選擇》 ~ 部門: 《請選擇》 經費來源: 請購金額: 簽證數: ┏控帳查詢-摘要: 請選擇常用詞彙 ~ 1 位受款人清單轉入 < > へ ● 御 □ ↓ ↓ ↓ 上午 11:23 2022/3/26 💌 🚾 P1 *[]*] O C --*径* 請購單明細表 - Internet Explorer ٥  $\times$ https://accounting.moe.gov.tw/snd\_voucher\_system\_pr\_voucher\_edit.aspx ^

| 請購單號: 請購單流水號:                                                                                               | 001                                                                                                    |              |                       |
|----------------------------------------------------------------------------------------------------|----------------------------------------------------------------------------------------------------|--------------|-----------------------|
| 可用科目: 212 《請選擇》                                                                                             |                                                                                                    |              |                       |
| 會計報表適用科目: 210 L1ZZ01 實技輔                                                                                    | i導分發 个                                                                                                    |              |                       |
| 子目:<br>L1ZZ03 等任新<br>L1ZZ04 冷氣使                                                                             | 使用費                                                                                                    |              |                       |
| L1ZZ05 特教助                                                                                                  | 」理員                                                                                                    |              |                       |
| L1ZZ06 幽中曾<br>L1ZZ07 在校生                                                                                    | ☆     ☆     ☆     ☆     ☆     ☆     ☆     ☆     ☆     ☆     ☆     ☆     ☆     ☆     ☆     ☆     ☆     ☆     ☆     ☆     ☆     ☆     ☆     ☆     ☆     ☆     ☆     ☆     ☆     ☆     ☆     ☆     ☆     ☆     ☆     ☆     ☆     ☆     ☆     ☆     ☆     ☆     ☆     ☆     ☆     ☆     ☆     ☆     ☆     ☆     ☆     ☆     ☆     ☆     ☆     ☆     ☆     ☆     ☆     ☆     ☆     ☆     ☆     ☆     ☆     ☆     ☆     ☆     ☆     ☆     ☆     ☆     ☆     ☆     ☆     ☆     ☆     ☆     ☆     ☆     ☆     ☆     ☆     ☆     ☆     ☆     ☆     ☆     ☆     ☆     ☆     ☆     ☆     ☆     ☆     ☆     ☆     ☆     ☆     ☆     ☆     ☆     ☆     ☆     ☆     ☆     ☆     ☆     ☆     ☆     ☆     ☆     ☆     ☆     ☆     ☆     ☆     ☆     ☆     ☆     ☆     ☆     ☆     ☆     ☆     ☆     ☆     ☆     ☆     ☆     ☆     ☆     ☆     ☆     ☆     ☆     ☆     ☆     ☆     ☆     ☆     ☆     ☆     ☆     ☆     ☆     ☆     ☆     ☆     ☆     ☆     ☆     ☆     ☆     ☆     ☆     ☆     ☆     ☆     ☆     ☆     ☆     ☆     ☆     ☆     ☆     ☆     ☆     ☆     ☆     ☆     ☆     ☆     ☆     ☆     ☆     ☆     ☆     ☆     ☆     ☆     ☆     ☆     ☆     ☆     ☆     ☆     ☆     ☆     ☆     ☆     ☆     ☆     ☆     ☆     ☆     ☆     ☆     ☆     ☆     ☆     ☆     ☆     ☆     ☆     ☆     ☆     ☆     ☆     ☆     ☆     ☆     ☆     ☆     ☆     ☆     ☆     ☆     ☆     ☆     ☆     ☆     ☆     ☆     ☆     ☆     ☆     ☆     ☆     ☆     ☆     ☆     ☆     ☆     ☆     ☆     ☆     ☆     ☆     ☆     ☆     ☆     ☆     ☆     ☆     ☆     ☆     ☆     ☆     ☆     ☆     ☆     ☆     ☆     ☆     ☆     ☆     ☆     ☆     ☆     ☆     ☆     ☆     ☆     ☆     ☆     ☆     ☆     ☆     ☆     ☆     ☆     ☆     ☆     ☆     ☆     ☆     ☆     ☆     ☆     ☆     ☆     ☆     ☆     ☆     ☆     ☆     ☆     ☆     ☆     ☆     ☆     ☆     ☆     ☆     ☆     ☆     ☆     ☆     ☆     ☆     ☆     ☆     ☆     ☆     ☆     ☆     ☆     ☆     ☆     ☆     ☆     ☆     ☆     ☆     ☆     ☆     ☆     ☆     ☆     ☆     ☆     ☆     ☆     ☆     ☆     ☆     ☆     ☆     ☆     ☆     ☆     ☆     ☆     ☆     ☆     ☆     ☆     ☆     ☆ | R17          |                       |
| L1ZZ08 國手培                                                                                                  | 訓                                                                                                    |              | _                     |
| 統計註記:                                                                                                    | て産業新尖兵                                                                                                    |              |                       |
| 部門:<br>L12210 新西福                                                                                           | 350<br>入機款                                                                                                    |              |                       |
| 經費來源: 《請選擇》 L1ZZ12 女壘補                                                                                      | 前助費                                                                                                    |              |                       |
| <u> </u>                                                                                                    | ≥<br>著<br>査<br>(■ 49)                                                                                                    |              |                       |
| 「「「「「」」」」」 には、「「」」 には、「「」」 には、「「」」 には、「」 には、「」 には、「」 には、「」 には、「」 には、「」 に、「」 に、「」 に、「」 に、「」 に、「」 に、「」 に、「」 に | 7貫(短線)<br>3 育研                                                                                                    |              |                       |
| L1ZZ17 ROTO                                                                                                 | ;招募協辦(南亞)                                                                                                    |              |                       |
| <b> 控 帳 金 詞</b> ————————————————————————————————————                                                        |                                                                                                    |              |                       |
|                                                                                                    | 、推動任料<br>5動經費                                                                                                    |              |                       |
| L1ZZ23 國輔團                                                                                                  | 國隊兼輔員(三民高中)                                                                                                    |              |                       |
| L1ZZ25 國際教                                                                                                  | マ育社群(民族)                                                                                                    |              | -                     |
| 摘要: 請選擇常用詞彙 L12226 息作印                                                                                      | 〕貧(雄父)<br>書經費                                                                                                    | $\checkmark$ |                       |
| L1ZZ28 全國技                                                                                                  | 5檢                                                                                                    |              |                       |
| L1ZZ29 即測即                                                                                                  |                                                                                                    |              |                       |
|                                                                                                    | 1.両連1修訓課<br>と測                                                                                                    |              |                       |
|                                                                                                    | 山收金                                                                                                    |              |                       |
| L1ZZ34 學生專                                                                                                  |                                                                                                    |              | ×                     |
| L1ZZ35 校務指                                                                                                  | <sup>注</sup> 劉久活動頁                                                                                                    |              | >                     |
| 🗯 📶 📀 🧔 🖬                                                                                                   | 🦰 💌 🚾                                                                                                    | へ 🙆 📴 🔛 🕸    | 中 上午 11:25 12022/3/26 |

(4) 選取子目→L1ZZ07 在校生技檢

(5)部門 →

(6)經費來源 → "非特別經費來源"

(7)簽證數、請購金額→ 空白

(8)摘要>記得去複製上方内容

|   | ⊘ 請購單明細表 - Internet Explorer                                                                                                    | - 0                                  | $\times$ |
|---|----------------------------------------------------------------------------------------------------|--------------------------------------|----------|
|   | https://accounting.moe.gov.tw/snd_voucher_system_pr_voucher_edit.aspx                                                                                                    |                                      | í        |
|   | 請 <b>購單號:</b>                                                                                                    |                                      | ^        |
|   | 可用科曰: 2123 應付代收款 ✓                                                                                                    |                                      |          |
|   | 會計報表摘用科曰: 210202 210203 應付代收款 ✓                                                                                                    |                                      |          |
|   | 子目: L1ZZ07 (L1ZZ07 在校- 技檢 🗸                                                                                                    |                                      |          |
|   | □ □ 3 出與上方科目相關聯之子目 🗣 篩建資料                                                                                                    |                                      |          |
|   |                                                                                                    |                                      |          |
|   | 統計註記:                                                                                                    |                                      |          |
|   | 部門: Frank Frank |                                      |          |
|   | 經費來源: / 非特別經費來會 / · · · · · · · · · · · · · · · · · ·                                                                                                    |                                      |          |
|   | 簽證數: 請購金額:                                                                                                    |                                      |          |
|   |                                                                                                    |                                      |          |
|   |                                                                                                    |                                      |          |
|   | 顯示預算金額                                                                                                    |                                      |          |
|   |                                                                                                    |                                      |          |
|   | 摘要: 請選择常用詞彙 ✓                                                                                                    |                                      |          |
|   | 付在校生技檢用郵資                                                                                                    |                                      |          |
| 5 | 回。<br>《從受款人清單轉人                                                                                                    |                                      |          |
|   |                                                                                                    |                                      |          |
|   | · · · · · · · · · · · · · · · · · · ·                                                                                                    |                                      |          |
|   |                                                                                                    |                                      | ×        |
|   | <                                                                                                    |                                      | >        |
|   | 📲 📶 📀 🥭 💽 🔚 🍋 🐖 🐘 🗠 🗠 🖬 💭                                                                                                    | ⇒ 英 <sup>上午 11:30</sup><br>2022/3/26 | P1       |
|   |                                                                                                    | 2022/07/20                           | 0        |

# (9)如果有下1筆→"繼續新增"

没有→"確認

| 🩋 請購單明細表 - Internet Explorer                                           |               |            |          |             | - 0 ×                     |
|------------------------------------------------------------------------|---------------|------------|----------|-------------|---------------------------|
| Attps://accounting.moe.gov.tw/snd_voucher_system_pr_voucher_ed         | it.aspx       |            |          |             | <b>a</b>                  |
| 「諸篇重列印 」「諸篇明細表列印 」」<br>定出科目分類表列印 」                                     | ]科目分攤表列至最細項   |            |          |             | ^                         |
| 細目備註: 經費不足由***句支                                                       |               |            |          |             |                           |
| (此細目備註內容會翻示於結礎影列即的備註,字數不可超過 <b>197</b> 字。                              | )             |            |          |             |                           |
| ■新增請購細致 ■編編語目 ■ 終我 開啟 说明                                               |               |            |          |             |                           |
| 請辦平數四表記                                                                |               |            |          |             |                           |
| 刪除編輯 細目編輯 項次 可用科目/會計報表適用科<br>目/預計轉入科目/預計轉入<br>會計報表適用科目/分支計<br>劃/用途別/子目 | 統計註記 部門 經費來   | 源 簽證數 請購金額 | 摘要  是否沖銷 | 用人費用類別 異動日期 | 期 異動人員                    |
| <ul> <li>         ・         ・         ・</li></ul>                      | 會計<br>室 非特別經費 | 秋源 0 0     | 1、       |             | 120020312                 |
|                                                                        |               |            |          |             | ▶ + ∓ 11:32               |
| 🔳 🙋 📀 📑 🗮 🕤                                                            | <u> </u>      |            |          | へ 🔿 🐿 🔛 🕪 🦸 | £ ±+ 11:32<br>2022/3/26 ₹ |

此時簽證數及請購金額顯示是 0

#### 6.再來登打請購細項

(1)點選"細目編輯(那支筆)" ---- 千萬不要從上方"編輯細目(黑色按鈕)"進入

| ❷ 請購單明細表 - Internet Explorer                                          | _                       | Ø               | ×          |
|-----------------------------------------------------------------------|-------------------------|-----------------|------------|
| https://accounting.moe.gov.tw/snd_voucher_system_pr_voucher_edit.aspx |                         |                 |            |
| (2) mtps://accounting_indegree_system_pr_counting_entrange            |                         |                 |            |
|                                                                       |                         |                 | >          |
| 📲 📶 📀 🧭 🔚 🐂 🕤 🚾 🌞 🔷 🗠 A 🗠 🖛 🖫 🚸                                       | 英 <sup>上午</sup><br>2022 | 11:34<br>2/3/26 | <b>P</b> 1 |
| (2)新增請購細項                                                             |                         |                 |            |

| ⊘ 請購單明細表 - Internet Explorer                                                         | - 0       | ×         |
|--------------------------------------------------------------------------------------|-----------|-----------|
| https://accounting.moe.gov.tw/snd_voucher_system_pr_voucher_edit.aspx                |           |           |
|                                                                                      | ]         | ^         |
| ·····································                                                |           |           |
| 規格:                                                                                  |           |           |
| 單位: 式                                                                                |           |           |
| 數量: 1                                                                                |           |           |
| 單價: 2,000 ×                                                                          |           |           |
| 總價: 2,000 2,000                                                                      |           |           |
| 交貨日期: ex.106/01/01                                                                   |           |           |
| 交貨地點:                                                                                |           |           |
| 交付方式: <                                                                              |           |           |
| 受款人编號:                                                                               |           |           |
| 由此挑選>> ≪講選擇>>                                                                        |           |           |
| ?                                                                                    |           |           |
| 預設顯示最新50筆,若您要的資料不在此列,可用方法有三:                                                         |           |           |
| <ol> <li>且接填入恐宿疋的號碼後按下LNTLK。</li> <li>論→ / 併碼(問題右方第一枚) 动内次(第二枚) / 作闆鏈之本詞。</li> </ol> |           |           |
| 3. 按下"?"可取回全部資料。請注意,此法在網路速度不佳的地                                                      |           |           |
| 區時,請盡量避免使用。以免等待時間過長。                                                                 |           |           |
|                                                                                      |           |           |
| 確認 繼續新增 取 消                                                                          |           |           |
| 尚未编輯細項!!                                                                             |           |           |
|                                                                                      |           |           |
|                                                                                      |           | <b>``</b> |
|                                                                                      | 上午 11:36  | Ē         |
|                                                                                      | 2022/3/26 |           |

(3)品名、數量、單價...

(4)有下一筆→繼續新增

没有下一筆→確認

| 🩋 請購單明細表 - Internet Explorer          |                          |               |                          |             | - 0 ×                  |
|---------------------------------------|--------------------------|---------------|--------------------------|-------------|------------------------|
| Mttps://accounting.moe.gov.tw/snd_vou | cher_system_pr_voucher_e | dit.aspx      |                          |             |                        |
|                                       |                          |               |                          |             | ^                      |
|                                       | <b>油頂</b>                | \$2           | ,000                     |             |                        |
| 删除 編輯                                 | 鼻項次品名規<br>軍位<br>格        | 立數量 單價 預調     | 计金額 受款人 交付方式 交貨日期 交貨地點 箸 | <b>季核日期</b> |                        |
| Û Ø                                   | 001 郵資 式                 | 1.00 2,000.00 | 2,000                    |             |                        |
|                                       |                          |               |                          |             |                        |
|                                       |                          |               |                          |             |                        |
|                                       |                          |               |                          |             |                        |
|                                       |                          |               |                          |             |                        |
|                                       |                          |               |                          |             |                        |
| <                                     |                          |               |                          |             | > *                    |
| 🖬 📶 🔕 🙆 💽                             | 🔢 📻 📟                    | 💶 🌣           |                          | へ 🙆 🖬 🖫 🕼   | 英 上午 11:37 2022/3/26 号 |
| (5)"離開"                               |                          |               |                          |             |                        |

| ❷ 請購  | 單明細             | 表 - Internet E                                                                                                    | Explorer   |                                                       |                 |       |         |       |       |        |      |        |       | - 0                   | × |
|-------|-----------------|----------------------------------------------------------------------------------------------------|------------|-------------------------------------------------------|-----------------|-------|---------|-------|-------|--------|------|--------|-------|-----------------------|---|
| e htt | ps://acc<br>購單列 | :ounting. <b>moe</b><br>」印 ) (新羅)                                                                                                    | .gov.tw    | /snd_voucher_system_pr_voucher_edi<br>列印 《支出科目分摊表列印 🔽 | t.aspx<br>利日分攤妻 | 「「「」」 | 書surītē |       | 1     |        |      |        |       |                       |   |
|       |                 |                                                                                                    |            |                                                       | 17 11 / J 19#43 | (小土耳  | 又初日~兄   |       |       |        |      |        |       |                       |   |
| 細目    | 備註:             | 經費不足由                                                                                                    | 自***与了     | Z                                                     |                 |       |         |       |       |        |      |        |       |                       |   |
| (此細   | 目備註             | 内容會顯示於                                                                                                    | 請購單        | 列印的備註,字數不可超過 <b>197</b> 字。)                           |                 |       |         |       |       |        |      |        |       |                       |   |
| -新培   | 諸購細             | <b>直</b> 編輯編                                                                                                    | # <b>E</b> | 點我開啟說明                                                |                 |       |         |       |       |        |      |        |       |                       |   |
| 拮     | 俳集              | 影明名                                                                                                    | คร         |                                                       |                 |       |         |       |       |        |      |        |       |                       |   |
| শ্র   | ALT O           | 1 20 0                                                                                                    | nu X       |                                                       |                 |       |         |       |       |        |      |        |       |                       |   |
|       |                 |                                                                                                    |            | 可用科目/會計報表適用科                                          |                 |       |         |       |       |        |      |        |       |                       |   |
| 刪除    | 编輯              | 細目編輯                                                                                                    | 項次         | 日/預計轉入科日/預計轉入<br>會計報表適用科目/分支計                         | 統計註記            | 部門    | 經費來源    | 簽證數   | 請購金額  | i 摘要   | 是否沖銷 | 用人費用類別 | 異動日期  | 異動人員                  |   |
|       |                 |                                                                                                    |            | 劃/用途別/子目                                              |                 |       |         |       |       |        |      |        |       |                       |   |
| m     |                 | æ                                                                                                    | 001        | 2123 應付代收款/210203                                     |                 | 會計    | 非结别經費來這 | 2 000 | 2 000 | 了在校生技檢 |      |        |       | 12002021              | 2 |
|       | "               | , in the second second s |            | /L1ZZ07 在校生技檢                                         |                 | 室     | N N M M | 2,000 | 2,000 | 用郵資    |      |        |       | 12002031              | 2 |
|       | -               |                                                                                                    |            |                                                       |                 |       |         |       |       |        |      |        |       |                       |   |
|       |                 |                                                                                                    |            |                                                       |                 |       |         |       |       |        |      |        |       |                       |   |
|       |                 |                                                                                                    |            |                                                       |                 |       |         |       |       |        |      |        |       |                       |   |
|       |                 | Ý                                                                                                    | 儲存         | 離開                                                    |                 |       |         |       |       |        |      |        |       |                       |   |
|       |                 |                                                                                                    |            |                                                       |                 |       |         |       |       |        |      |        |       |                       |   |
|       |                 |                                                                                                    |            |                                                       |                 |       |         |       |       |        |      |        |       |                       |   |
| <     |                 |                                                                                                    |            |                                                       |                 |       |         |       |       |        |      |        |       |                       | > |
| 4     | //              | Q                                                                                                    | $\bigcirc$ | 💽 🖬 🧮 🔛                                               | 💌 🌣             |       |         |       |       |        |      | ~ 🙆 🐿  | 민 🕠 英 | 上午 11:38<br>2022/3/26 | 6 |
|       |                 |                                                                                                    |            |                                                       |                 |       |         |       |       |        |      |        |       |                       |   |

此時簽證數及請購金額會出現細項合計金額

備註:點選"編輯"

| 🧔 請購單明細表 - Internet Explorer                                                                                                    | - 0                                    | ×   |
|----------------------------------------------------------------------------------------------------|----------------------------------------|-----|
| https://accounting.moe.gov.tw/snd_voucher_system_pr_voucher_edit.aspx                                                                                                    |                                        |     |
| <ul> <li>▲ ● ● ● ● ○ ○ ○ ○ ○ ○ ○ ○ ○ ○ ○ ○ ○ ○ ○</li></ul>                                                                                                    | 1200203                                | 312 |
| 請購單號:       01058       請購單流水號:       001         可用科目:       2123       2123 應付代收款       ✓         會計報表適用科目:       210203       210203 應付代收款 ✓         子目:       L1ZZ07       L1ZZ07 在校生技檢       ✓         ①列出與上方科目相關聯之子目       ●       ●         統計註記:       (請選擇)       ✓         部門:       F 會計室       ✓ |                                        |     |
| 經費來源: 非特別經費來源<br>这一 按 帳 查 約<br>國示預算查爾<br>副示預算查爾<br>副示預算查爾<br>「 一 校 指<br>」<br>一 、 、 、 、 、 、 、 、 、 、 、 、 、 、 、 、 、 、                                                                                                    |                                        | >   |
| • • • • •                                                                                                    | レ<br>中<br>) 英<br>上午 11:41<br>2022/3/26 | P   |

此時金額會出現<mark>灰底</mark>-→表示請購單内金額是連動

7. 點選請購單列印"

8.最後"儲存"

--→完成請購單系統登錄

# 二、請購單科目登錄

#### 1.年度預算(預算書)項目

| 🍪 請購單明細表 - Internet Explorer                                             | – a ×                                 |
|--------------------------------------------------------------------------|---------------------------------------|
| // https://accounting.moe.gov.tw/snd_voucher_system_pr_voucher_edit.aspx |                                       |
|                                                                          | ^                                     |
| 請購單號: 101-52 請購單流水號: 1001                                                |                                       |
| 可用科目: 522 522高職教育 🗸                                                      |                                       |
| 會計報表適用科目: <u>510201</u> 510201 業務支出 ✓                                    |                                       |
| 分支計劃: 522 2000 52220000 各校經常門分支計畫 ✓                                      |                                       |
| 用途別: 322 戦争雑誌 ♥                                                          |                                       |
| 用人費用類別、【調選擇】】 若為用人費用,講選擇此類別。                                             |                                       |
| 統計註記:                                                                    |                                       |
|                                                                          |                                       |
|                                                                          |                                       |
| 金龙奴·2,000 訂購金額·2,000                                                     |                                       |
| ▶ 控 帳 查 詢<br>→ 「「「」「」」」」 「「」」」」 「」」 「」」 「」」 「」」 「」」 「                    |                                       |
|                                                                          |                                       |
| 摘要: 請選擇常用詞案                                                              |                                       |
| 付圖書館查閱用報紙等                                                               |                                       |
|                                                                          |                                       |
| 府 题 发扬新闻 取 消                                                             |                                       |
| <u>租左按「</u> <b>你</b> 初 天命检本旦不初古,洼山忧岠本为 <b>你</b> 初,荆荆!                    |                                       |
| 现任按                                                                      |                                       |
|                                                                          |                                       |
|                                                                          | · · · · · · · · · · · · · · · · · · · |
|                                                                          | 下午 07:28                              |
|                                                                          | へ  ○                                  |
| 科目→522 分支計畫→5222000 用途別→322 部門、經費來源、挤                                    | 每要等記得同一大項                             |

## 2.年度預算(預算書)項目(資本門)

| ( | 🎒 請購單明細表 - Int                                                                                               | ernet Explorer                                                                                                    |                                                                                                    |                                                                                                  |       |     |       |   |             | - 0       | × |
|---|----------------------------------------------------------------------------------------------------|----------------------------------------------------------------------------------------------------|----------------------------------------------------------------------------------------------------|--------------------------------------------------------------------------------------------------|-------|-----|-------|---|-------------|-----------|---|
| ł | 遵 https://accountir                                                                                          | ng. <b>moe.gov.tw</b> /snd_vouc                                                                                                    | her_system_pr_voucher_edi                                                                                                    | t.aspx                                                                                           |       |     |       |   |             |           |   |
|   |                                                                                                    | 权主汉                                                                                                    | 482                                                                                                    |                                                                                                  |       |     |       |   |             |           | ~ |
|   | 請購到號: 010<br>可用科目<br>會計報表該用科<br>分支計劃<br>用途人費用 可別:<br>統計言記:<br>部門:<br>經費來源:<br>簽證案:<br><b>控 帳 查 站</b><br>[]]] | 58 請購單單流水<br>5M4<br>日: 140501<br>5M420000 5M420000<br>514 514 購買<br>《請選擇》 名為,<br>( (請選擇) 名名為,<br>「 會計室<br>非特別經費來源<br>2,000 請購<br>3 | 號:     001       5M4其他設備       140501機械及設備       9 由學校編列執行之其他設備       機械及設備       月人費用,請選擇此規則。       ◇       金額:     2,00       依分支計畫重約 | 「<br>第<br>、<br>、<br>、<br>、<br>、<br>、<br>、<br>、<br>、<br>、<br>、<br>、<br>、<br>、<br>、<br>、<br>、<br>、 |       | ]   |       |   |             |           |   |
|   | 摘要: 請選擇常                                                                                                    | 用詞彙                                                                                                    |                                                                                                    |                                                                                                  |       |     |       |   |             |           |   |
|   | 付製圖科技檢用工作                                                                                                    | 作桌箅                                                                                                    |                                                                                                    |                                                                                                  |       |     |       |   |             |           |   |
|   | 現在按                                                                                                    | 電認」不                                                                                                    | <sup>∞ 浦</sup><br>下會檢查是 <sup>-</sup>                                                                                                    | 否超支,                                                                                             | 請由控帳查 | 詢確認 | 忍,謝謝! | ! |             |           |   |
|   | -                                                                                                    |                                                                                                    |                                                                                                    |                                                                                                  |       |     |       |   |             | 下午 07:34  | > |
|   |                                                                                                    | • • •                                                                                                    | 🔟 🗖 🔛                                                                                                    | <b>W</b>                                                                                         |       |     |       |   | ^ 🔿 🐨 🖬 🕼 中 | 2022/3/26 | 7 |

科目等請參考預算書

#### 3.補助款(已入帳)

➢ 請購單明細表 - Internet Explorer

|                                                                                                    | ٥                  | ×            |
|----------------------------------------------------------------------------------------------------|--------------------|--------------|
| https://accounting.moe.gov.tw/snd_voucher_system_pr_voucher_edit.aspx                                                                                                    |                    |              |
| 諸購單號: 2058 副決異流水號: 001<br>可用科目 2123 2123應付代收款 ▼<br>會計業表適用科目: 210203應付代收款 ▼<br>子目: L1ZZ07 正1ZZ07在社生技帧 ▼                                                                                                    |                    | ^            |
| 統計註記:     () () () () () () () () () () () () () (                                                                                                    |                    |              |
|                                                                                                    |                    |              |
| Index±dkmær#@a Index±dkmær#@a <td></td> <td></td> |                    |              |
| <                                                                                                    | ∓ 07:42<br>22/3/26 | ><br>><br>₹1 |

### 4. 補助款(未入帳)

| https://accour                    | nting.moe.gov.tw/snd_voucher_system_pr_voucher_edit.aspx                                                                                 |          |
|-----------------------------------|----------------------------------------------------------------------------------------------------|----------|
| 請購單號: 0<br>可用科目:<br>會計報表達用<br>子目: | 1050     請購中、水號:     001       1154     1154 預付費用     ✓       科目:     110804 預付費用 ✓     ✓       C1ZZ07     C2207 預付在校生技檢-111.12.31     ✓ |          |
| 預計轉入科目<br>と社都式返<br>子目:            | : 2123 2123 應付代收款 ▼<br>件目: 210203 223 應付代收款 ▼<br>[L1ZZ07 L1ZZ07 在校生技檢 ▼                                                                  |          |
| 統計註記:<br>部門:<br>經費來源:             | (請選擇) ▼ F F F 高計室 ▼ 非特別總費來源 ▼                                                                                                    |          |
| ☆ 記 製 ·                           | 2,000 詞炳惠金額 - 2,000                                                                                                    |          |
| 摘要: 請選擇<br>付在校生技能檢                | 常用詞量 ✓<br>定用便當                                                                                                    |          |
| <u>₩</u> 2                        |                                                                                                    |          |
|                                   |                                                                                                    | 下午 07-44 |

#### 提醒:補助款到校及未到校差異

### 5.預借經費(不用印請購單,抄錄號碼至預借單內)

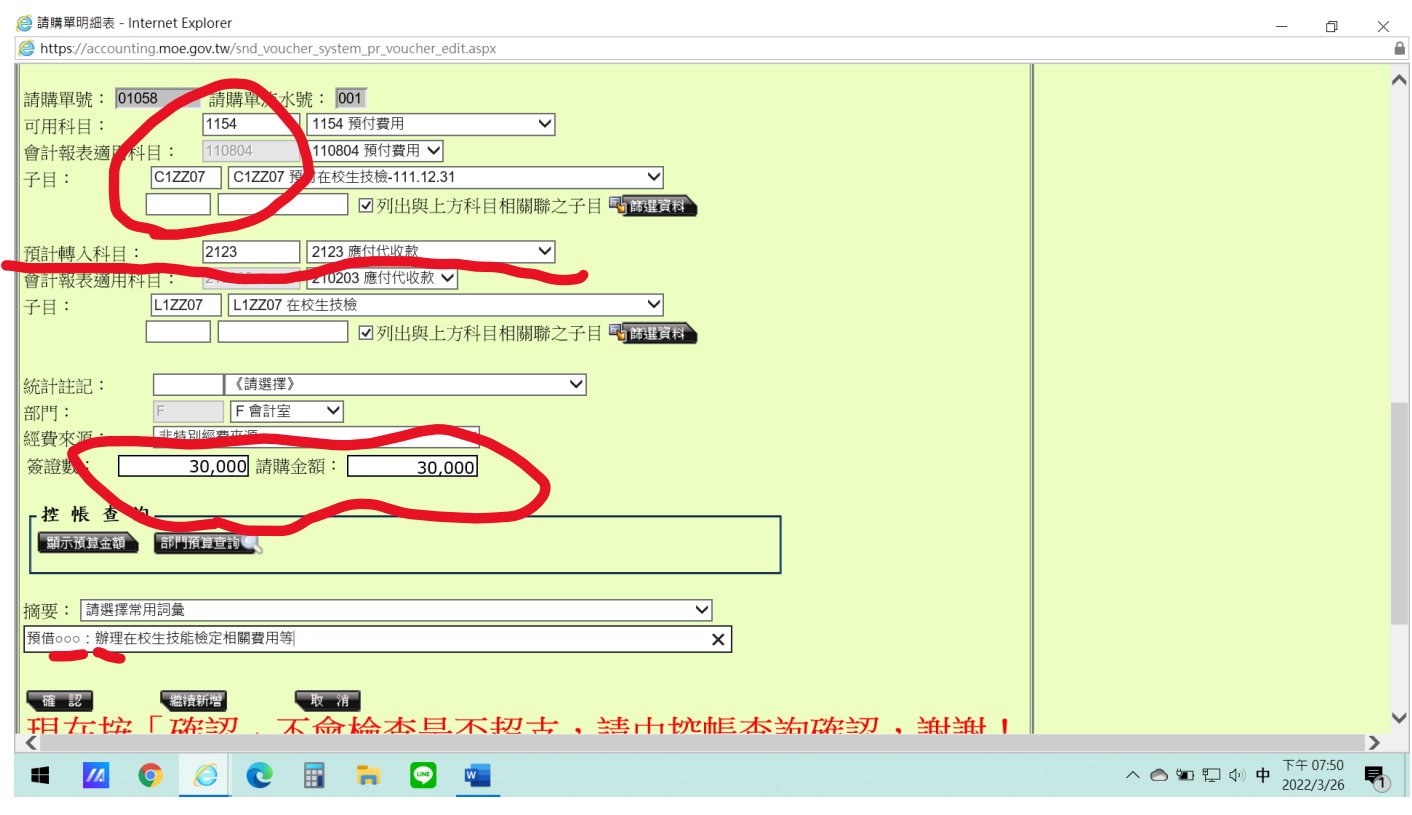

※注意上述相關項目

### ※ 補充檢定用人費用登入方式(不用印請購單,一份清册打一筆)

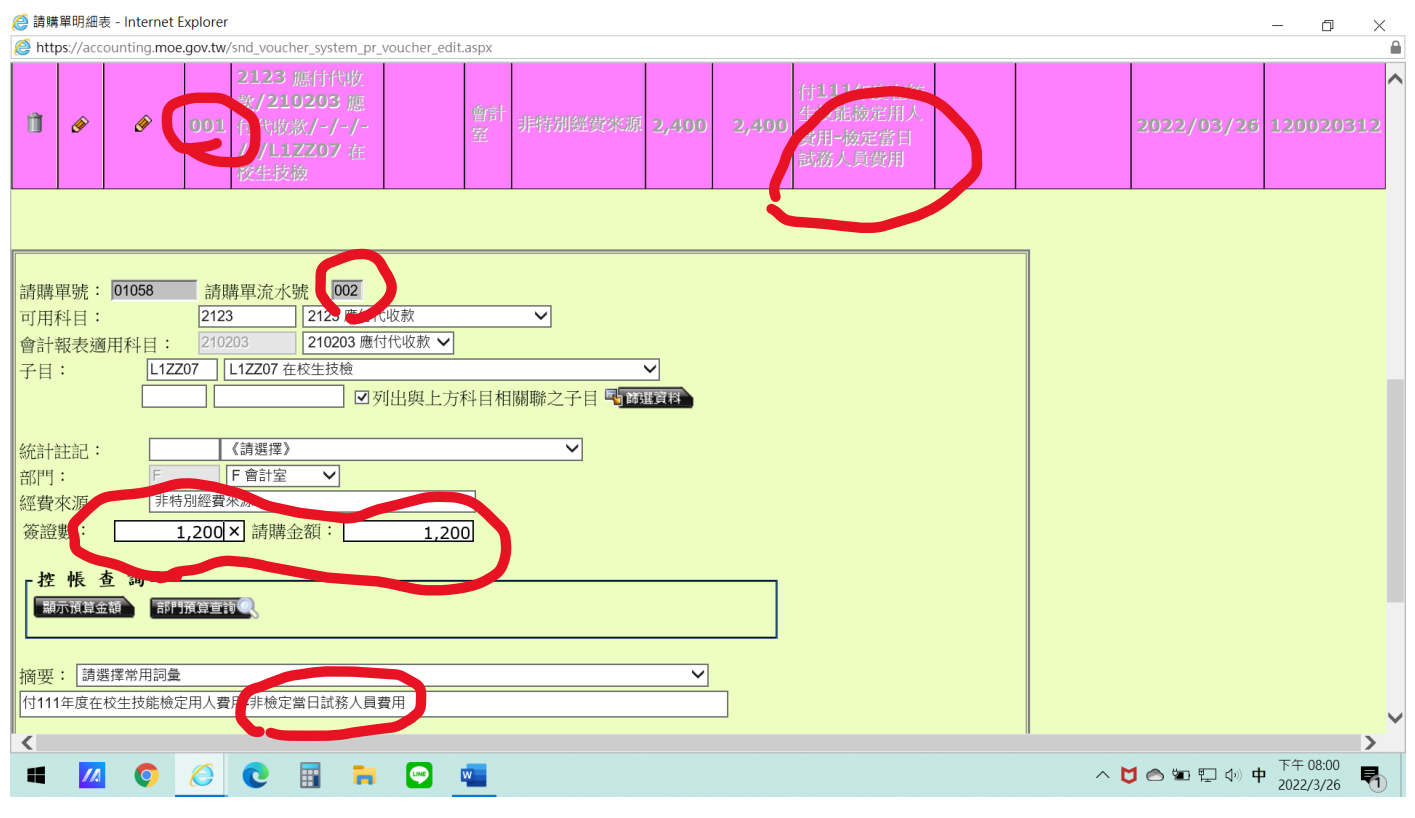

一份清册→一筆明細(同一請購單分流水號)

## 6.鐘點費登錄、列印及核銷方式

*〇* 請購單明細表 - Internet Explorer

| 請購單明細表 - Internet Explorer                                            |   | - 0       | × |
|-----------------------------------------------------------------------|---|-----------|---|
| https://accounting.moe.gov.tw/snd_voucher_system_pr_voucher_edit.aspx |   |           |   |
|                                                                       | ] |           |   |
|                                                                       |   |           |   |
| 到" <sub>上班</sub> 100957 請購單流水號: 1001                                  |   |           |   |
| 」用科目: 522 522高綱教育 ▼                                                   |   |           |   |
| 新報表適用科     「: 510101 ↓ 510101 人事支出     √                              |   |           |   |
| →支計劃: 52220000 各校經常門分支計畫 ✓                                            |   |           |   |
| 月途別: 24 124 兼職人員酬金 ✓                                                  |   |           |   |
| 目人費用類別: <mark>兼任人員 ✓</mark> 若為用人費用,請選擇此類別。                            |   |           |   |
| 「おお記: ● ● ● ● ● ● ● ● ● ● ● ● ● ● ● ● ● ● ●                           |   |           |   |
| 日: A A 教務處 ✓                                                          |   |           |   |
| 弊者來源: 非特別經費來源 ✓                                                       |   |           |   |
|                                                                       |   |           |   |
|                                                                       |   |           |   |
| _ 按 崌 杏 洵                                                             |   |           |   |
|                                                                       |   |           |   |
| 解小旗章並留 前门旗章里詞 《派分文計畫里詞                                                |   |           |   |
|                                                                       |   |           |   |
| 新要: 請選擇常用詞彙 ✓                                                         |   |           |   |
| 13月份鐘點費                                                               |   |           |   |
|                                                                       |   |           |   |
| ■ 従受款人清單轉入                                                            |   |           |   |
|                                                                       |   |           |   |
| 一位說試音轉入                                                               |   |           |   |
|                                                                       |   | T = 20.04 | 2 |

#### 葠 請購單明細表 - Internet Explorer

| tps://accounting.moe.g    | w.tw/snd_voucher_system_pr_voucher_edit.aspx  |                                 |
|---------------------------|-----------------------------------------------|---------------------------------|
| ■新增請購約                    | a                                             |                                 |
| 品名:                       |                                               |                                 |
| 相比                        |                                               |                                 |
| 單位:                       | 式                                             |                                 |
| Maria and a second        | 1                                             |                                 |
| 單價:                       | 93,600 ×                                      |                                 |
| 總價:                       | 93,600 33,600                                 |                                 |
| 交貨日期                      | ex.106/01/01                                  |                                 |
| 交貨地點                      |                                               |                                 |
| 交付方式                      | <<請選擇>>                                       |                                 |
| 受款人編號                     |                                               |                                 |
| 由此挑選                      | >> <<請選擇>>                                    |                                 |
|                           |                                               |                                 |
| <ul> <li>1 百接值</li> </ul> | (新SU聿,右恋罢的資料个仕此列,可用力法有二:<br>λ 你指定的號碼後按下FNTFR。 |                                 |
| 2. 輸入代                    | 馬(問號右方第一格)或內容(第二格)作關鍵字查詢。                     |                                 |
| 3. 按下"?                   | 可取回全部資料。請注意,此法在網路速度不佳的地                       |                                 |
| <b> </b>                  | 量避免使用。以免等待時間過長。                               |                                 |
|                           |                                               |                                 |
|                           |                                               |                                 |
|                           | 🧉 💽 🖬 📪 💽 🞑                                   | へ 🙆 🔄 🖓 中 下午 09:25<br>2022/4/14 |

- 0 ×

#### 存檔後列印請購單

#### (1)個人收據或領據:比照採購物品發票黏貼方式

#### (2)印領清册:請於印領清册會辦各相關單位後直接黏貼於請購單上方核章欄位(請購單不用再核章)

| 🏉 ht<br>Ø ht   | :tps://accounting.moe.gov.tw/snd_vo<br>:tps://accounting.moe.gov.tw/snd_vo | ucher_system_pr_<br>ucher_system_pr_ | voucher_edit_det<br>voucher_edit_det | ail_print.aspx -<br>tail_print.aspx | Internet Explorer |        |                                           | - 0 X                  |
|----------------|----------------------------------------------------------------------------|--------------------------------------|--------------------------------------|-------------------------------------|-------------------|--------|-------------------------------------------|------------------------|
|                | 00957員酬金                                                                   | 14年秋 400八                            |                                      | \$ 9 3                              | 6 0 0             |        | 11 二八 二八 二八 二八 二八 二八 二八 二八 二八 二八 二八 二八 二八 | <sup>百 水</sup><br>文件 張 |
| $(\mathbf{r})$ | 經(承) 辨十五                                                                   | 保                                    | 管                                    | 驗山                                  | 牧(證明)             | 會計單位   | 機                                         | 長 官<br>代簽人             |
| 9              |                                                                            |                                      |                                      |                                     |                   |        |                                           |                        |
|                |                                                                            | 財物                                   | 登記                                   |                                     |                   |        |                                           |                        |
|                |                                                                            |                                      |                                      |                                     |                   |        |                                           |                        |
| い              | 7                                                                          |                                      |                                      | 钻 貼                                 | 憑證線               | )      |                                           |                        |
|                | 請購日期:111年03月                                                               | 17日                                  | 請                                    | 購                                   | (修)單              | 资      | ₹證編號: 00                                  | 957                    |
|                | 品名                                                                         | 規格                                   | 單位                                   | 請購數量                                | 單價                | 預計金額   | 備                                         | 註                      |
|                | 鐘點費                                                                        |                                      | 式                                    | 1.00                                | 93,600            | 93,600 |                                           |                        |
|                |                                                                            |                                      |                                      |                                     |                   |        |                                           |                        |
|                |                                                                            |                                      |                                      |                                     |                   |        |                                           |                        |
| -              | 🛛 🔘 🙆 🖸                                                                    | 🖬 🔒                                  | 💌 🧲                                  | <u>.</u>                            |                   |        | へ 🙆 🖬 🖵 🕬                                 | 英 7年 09:56 2022/4/14 1 |

上述鐘點費或是其他出席費審查費等請先送出納組所得扣繳後再送會計室核銷

| 三、請購單棄用                                                                                                    |                                                                                                    |           |                                                                                                    |                                                                   |
|----------------------------------------------------------------------------------------------------|----------------------------------------------------------------------------------------------------|-----------|----------------------------------------------------------------------------------------------------|-------------------------------------------------------------------|
| 請不要删除請購單,以免造成                                                                                                    | 缺號情況                                                                                                    |           |                                                                                                    |                                                                   |
| <ul> <li>              ◆ ● ● https://accounting.moe.gov.tw/main_page      </li> <li>             ◆ 地方教育發展基金成立附層單×         </li> <li>             ◆ 地方教育發展基金成立附層單×         </li> </ul>                                       | .aspx                                                                                                    | •         | ● ♂ 複尋                                                                                                    | - □ ×<br>♪- ि☆©©                                                  |
|                                                                                                    | 育發展基金                                                                                                    | 會計資訊      | 条统                                                                                                    | <u>в</u> щ                                                        |
|                                                                                                    |                                                                                                    | 111年度 高雄市 | 市 高雄市立中正高級工業職業學校 呂世政                                                                                                    | 2022/4/14 🔍                                                       |
| <ul> <li>● 基本資料維護作業</li> <li>● 預算管理</li> <li>● 簽證管理</li> <li>《簽證用》請購單</li> <li>《簽證用》請購單查詢</li> <li>機關暫存資料管理</li> <li>● 會計憑證</li> <li>支出傳票</li> <li>付款憑單(代支出傳票)</li> <li>收入傳票</li> <li>轉帳傳票</li> <li>支出收回書(代收入傳票)</li> </ul> | <ul> <li>査</li> <li>算購單刪除査</li> <li>請購單刪除金</li> <li>請購單號 使用</li> <li>1254 120</li> <li>生創意戲劇比賽・雪</li> <li>01253 120</li> <li>生創意戲劇比賽・雪</li> <li>0145 120</li> <li>年月</li> <li>0145 120</li> <li>00871 120</li> <li>00871 120</li> <li>00871 120</li> <li>00332 120</li> <li>(\$814345)</li> </ul> | 韵:<br>者名稱 | 摘要<br>支本校布袋戲社參加教育部110學年度全國<br>150)<br>支本校布袋戲社參加教育部110學年度全國<br>(\$3200)<br>2022教育百寶箱創意短片競賽第一次評審會<br>新版假卡請購-111年第1學期起用(\$9200)<br>付立統:111年12月學生專車租貨費用 | ₽ Ě Ě Ě Ě                                                         |
| 支票註銷書(代收入傳票)                                                                                                    | <                                                                                                    |           |                                                                                                    | >                                                                 |
| = 🛛 🗿 🏉 🗉                                                                                                    | <u></u>                                                                                                    |           | ^ ⊘ 智 ঢ় 🖤 英                                                                                                    | <ul> <li>♥ 175% ▼</li> <li>下午 09:40</li> <li>2022/4/14</li> </ul> |

| -                                                |                      |        |          |         |             |                                 |              |           |          |        | -               |          |
|--------------------------------------------------|----------------------|--------|----------|---------|-------------|---------------------------------|--------------|-----------|----------|--------|-----------------|----------|
| ← log fitters://accounting.moe.                  | gov.tw/              | 'main_ | page     | e.aspx  |             | × 1                             | ) ひ 搜尋       |           |          |        | <u>ب</u> م      | ☆☆ 🕸 🙂   |
| 🧭 地方教育發展基金成立附屬單 × [                              | *                    |        |          |         |             |                                 |              |           |          |        |                 |          |
| 檔案(F) 編輯(E) 檢視(V) 我的最愛(A                         | ) 工具(                | (T)    | 朗(H      | )       |             |                                 |              |           |          |        |                 |          |
| <b>()</b>                                        | と育                   | 發      | 展        | 基金      | 全會會         | 计资机系统                           |              |           |          |        | 2               | <u>E</u> |
| 石草绘制 合計 法首                                       | 「単                   | 间迭     | 坝        |         | 3.11.11     |                                 | 111年度        | 高雄市高雄市    | 112.中止高級 | 工業職業学校 | 呂世政 4           | 022/4/14 |
| □ 基本資料維護作業                                       | 單號                   | : 000  | 01 ~     | 99999 E | 期: 111/01/0 | 11 🔍~ 111/12/31 🔍 簽證數: 查詢全部     |              |           |          |        |                 | 1        |
| ● 預算管理                                           | 摘要                   | I: 關鍵  | 字查詢      | (限20字内  | )           |                                 |              |           |          |        |                 |          |
| <ul> <li>簽證管理</li> </ul>                         | ●全                   | 部〇     | 已核消      | 主〇未核    | 淮 (         | ●全部 ○已結案 ○未結案                   |              |           |          |        |                 |          |
| (簽證用)請購單                                         | 一複                   | 製蒜     | 購        | 單       |             |                                 |              |           |          |        |                 |          |
| 《簽證用》請購單查詢                                       | 年                    | 度: 11  | 11       | . ~ 諸間  | 番留號:        | 請選擇單號 ✓ →                       |              |           |          |        |                 |          |
| 機關暫存資料管理                                         |                      |        |          | 10.074  |             |                                 |              |           |          |        |                 |          |
| <ul> <li>會計憑證</li> </ul>                         | in the second second | 曾請購    | <b>)</b> | 查詢刪除給   |             | 核戰額                             |              | _         |          |        |                 |          |
| 文田傳業                                             | 刪除                   | 編輯     | 複製       |         | 日期          | 摘要                              | 簽證數          | 請購金額      | 剩餘金額     | 是否核准   | 是否結案            |          |
| 10. 秋徳単(代文田傳楽)<br>收入傳票                           | Û                    | ۲      |          | 00873   | 111/ 3/10   | 110-2業師協同教學電腦維修費                | 3,200        | 3,200     | 0        | V      |                 |          |
| 轉帳傳票                                             | ß                    | ۲      | È        | 00872   | 111/0: 10   | 台銀轉出:1~2月重補修學分費收入(約定轉帳、免開支)     | 彩 145,960    | 145,960   | ٩        | V      | V               |          |
| 文出收回書(代收入傳票)<br>支票註銷書(代收入傳票)                     | 113                  |        | 9        | 00870   | 111/ 3/10   | 台銀轉出:110-2學期學生專車收入(約定轉帳、免開支要    | 목) 2,958,550 | 2,958,550 | ٩        | V      | V               |          |
| 傳票匯出作業<br>Ⅰ 會計簿籍                                 | ß                    | ۲      |          | 00869   | 111/03/10   | 110控制科充實教學實習設備-無線充電應用實驗器        | 10,000       | 10,000    | Q        | V      | V               |          |
|                                                  | ß                    | ۲      | Ŀ,       | 00868   | 111/03/10   | 110控制科充實教學實習設備-線性馬達及驅動器         | 94,000       | 94,000    | ٩        | V      |                 |          |
| <ul> <li>● 計局公百百理系統</li> <li>● 諮詢服務</li> </ul>   | ß                    |        | Ę,       | 00867   | 111/03/10   | 國中小前瞻數位建設計畫定期審查及輔導會議3/18茶水      | 800          | 800       | ٩        | V      | v               |          |
| <ul> <li>● 下載專區     <li>● 問卷調査系統</li> </li></ul> | Û                    | ۲      |          | 00866   | 111/03/10   | 國中小前瞻數位建設計畫定期審查及輔導會議3/18 膳費     | 1,680        | 1,680     | ٩        | V      | V               |          |
|                                                  | î                    | 1      | P        | 00865   | 111/03/10   | 金丁科110-2 高聯優質化 110-B1-1 管作課程用物品 | 5.000        | 5.000     | 0        |        |                 |          |
|                                                  |                      |        |          |         |             |                                 |              |           |          |        | ( <del>+</del>  | 125% -   |
| 🖷 📶 🧿 🏉                                          | C                    |        |          | -       | <u>.</u>    |                                 |              | ~ (       | 🔿 🛍 🎙    | 豆の)英   | 下午 09<br>2022/4 | :47      |

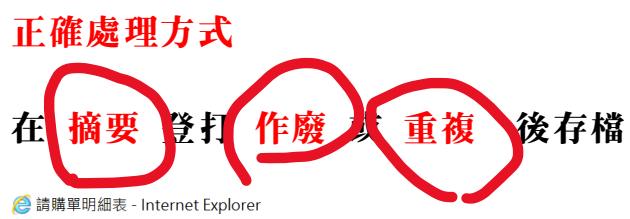

| https://accounting.moe.gov.tw/snd_voucher_system_pr_voucher_edit.aspx                                                                                         |                                    |        |
|----------------------------------------------------------------------------------------------------|------------------------------------|--------|
| 诸縣軍王表記                                                                                                    |                                    | ^      |
| • 主表資訊         請購單號:       00957         請購日期:       111/03/17         • 是否結案:       ○是●否         □ 已核准                                                       |                                    |        |
| 摘要:     a 響擇常用詞彙     ✓       作廢OR重複                                                                                                    |                                    |        |
| 2.建立 受加人清單<br>清單號碼:<br>須知1:此受款人清單是由請購單細目資料所產生,若需建立清單,請先建立請購單細目後,再點選「新增受款人清單」。<br>須知2:由請購單建立的受款人清單,部分欄位無法經由請購單方式建立,如.「指定兌付銀行」、「支出用途」等,請透過上方<br>清單號碼旁的鉛筆符號進行編輯。 |                                    |        |
| 請購單列印相關選項                                                                                                    |                                    |        |
| 細目備註:<br>【件如日佛社內容會顯示於詩購留別印的佛社,字動不可超過1 <b>97</b> 字。)<br><                                                                                                    |                                    | ~<br>> |
| = 📶 💿 🧀 💽 🖬 🔁 💬 🖼 📟                                                                                                    | へ  ▲ 「□ □ □ → 英 7年 09:39 2022/4/14 | 2      |

o ×